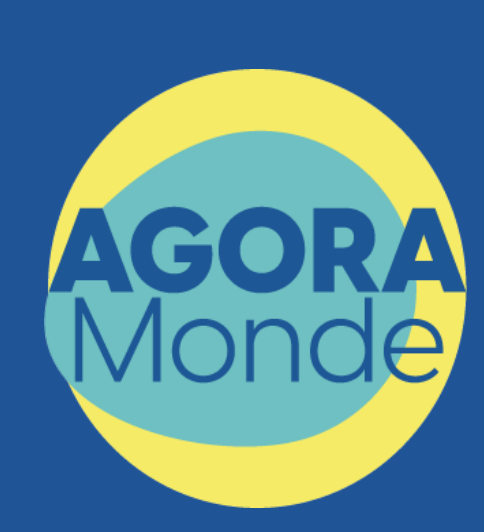

## **Application AGORA Monde**

Guide d'utilisation

SOMMAIRE

| TROUVER DES<br>CONSEILS ORIENTATION      | 4 - 8           |
|------------------------------------------|-----------------|
| POSER UNE QUESTION<br>SUR LE FORUM AGORA | 9 - 11          |
| SE FILMER EN DIRECT                      | 12 - 16         |
| METTRE À JOUR<br>VOTRE PROFII            | 17 <u>- 2</u> 0 |

# Télécharger l'application AGORA Monde

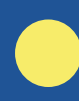

Rendez-vous sur l'App Store et Google Play Store. Puis, tapez dans la barre de recherche « Agora Monde ».

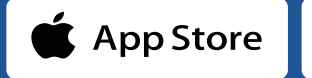

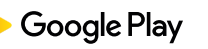

OU

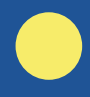

Scanner le QR Code avec votre téléphone mobile

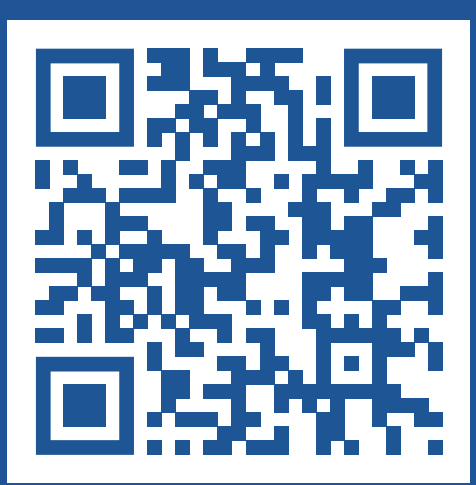

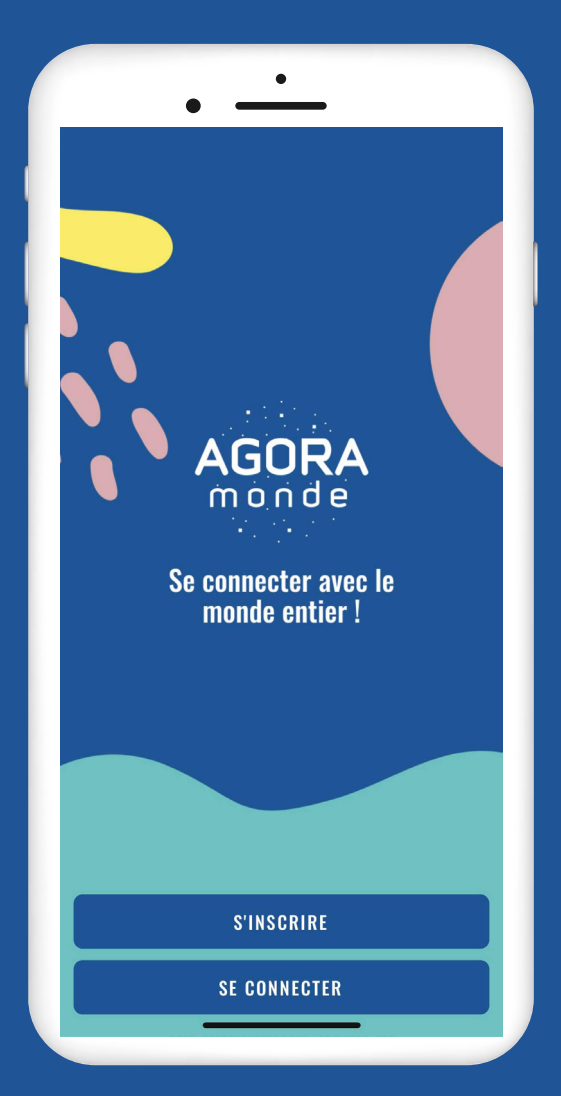

## TROUVER DES CONSEILS ORIENTATION

# Le Forum AGORA

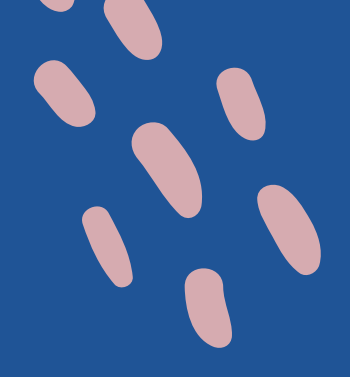

### Lisez des échanges sur le forum AGORA !

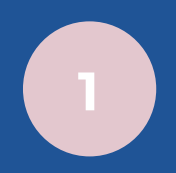

Recherchez des mots-clés dans la barre de recherche :

Domaines d'études, formations, écoles, université qui vous intéressent.
La ville où vous aimeriez étudier, vos questions sur la vie étudiante.

> Notre conseil : **utiliser 1 seul mot-clé !**

2

Lisez les réponses apportées aux questions

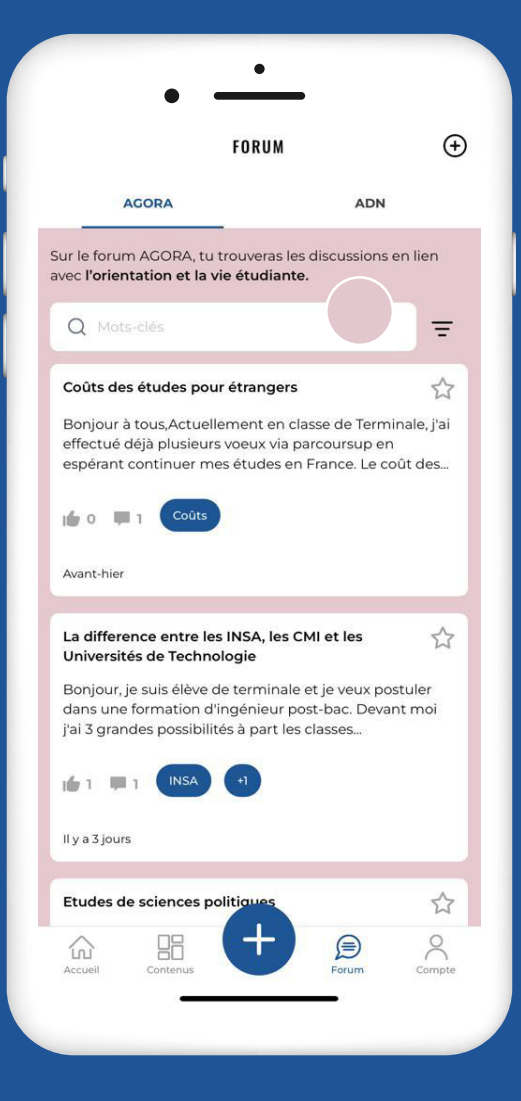

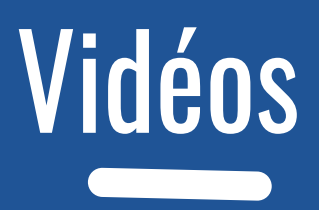

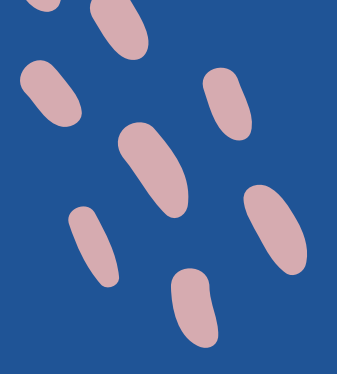

## Découvrez les témoignages d'élèves et d'étudiant(e)s sur la rubrique « Vidéos » !

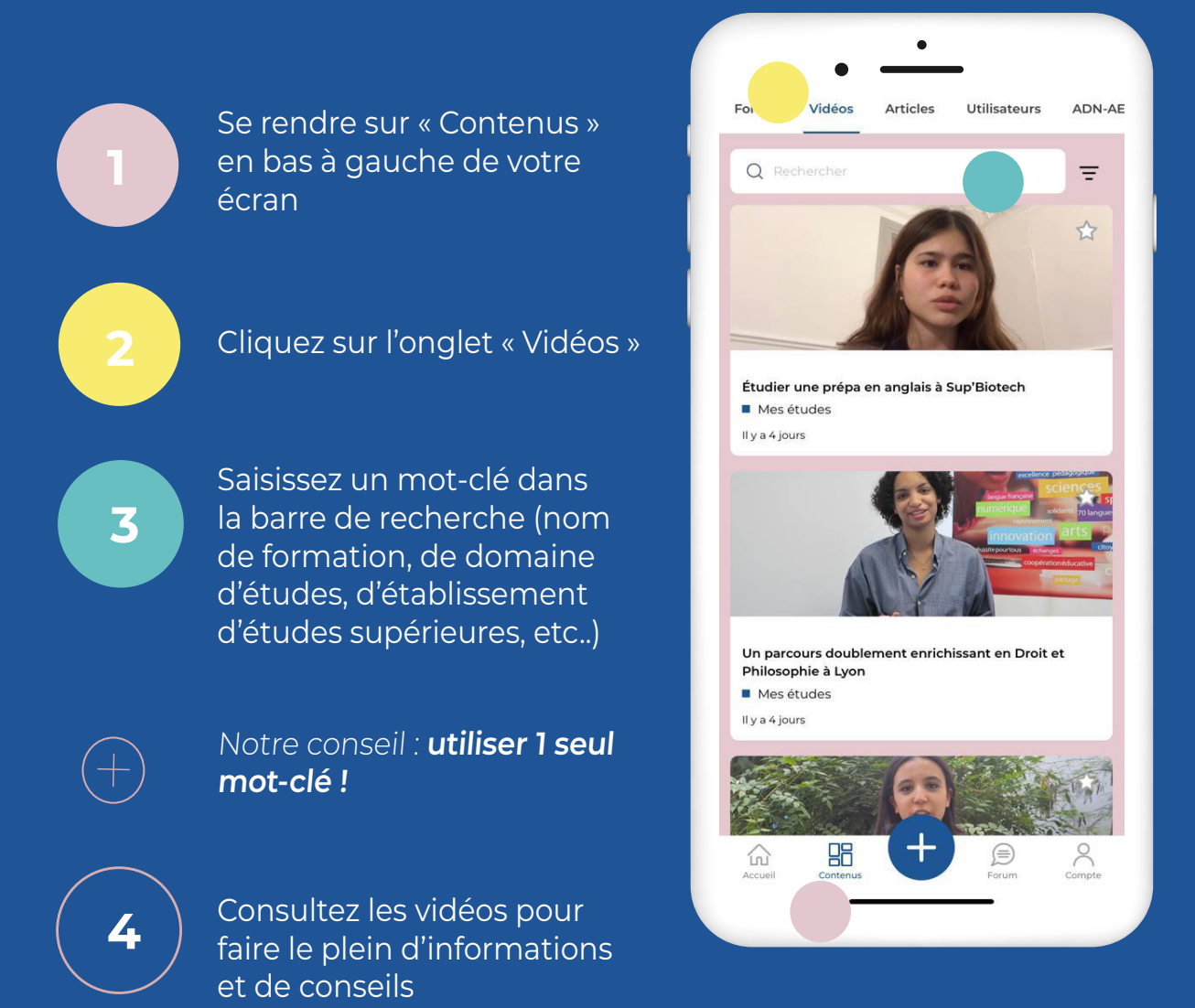

# Les utilisateurs

### Discutez avec des étudiant(e)s !

Se rendre sur « Contenus » en bas à gauche de votre écran

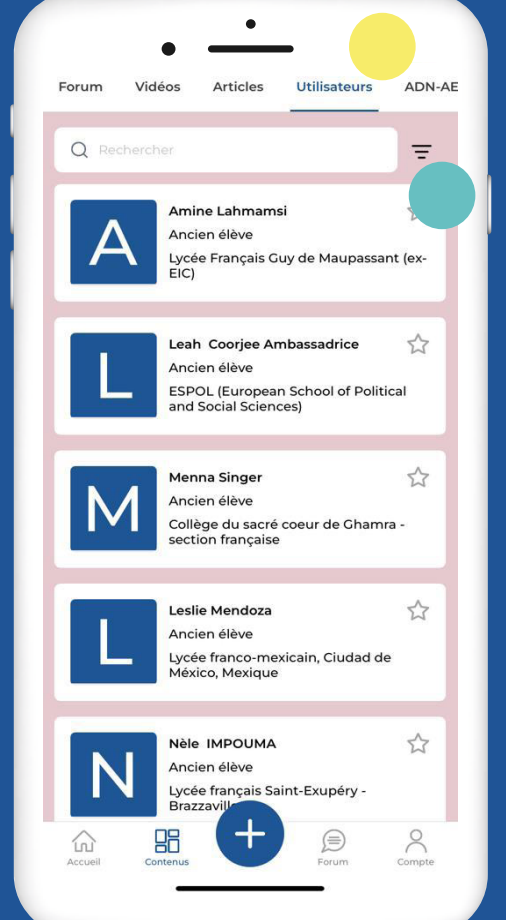

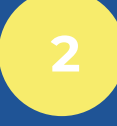

3

Cliquez sur l'onglet « Utilisateurs » en haut de la page

À LA UNE

La difference entre les INSA, les CMI et les Universités

Bonjour, je suis élève de terminale et je veux postuler dans une formation d'ingénieur post-bac. Devant moi j'ai

Bonjour, je suis actuellement en seconde et je suis intéressée par l'histoire de l'art. Je voudrais notamment tenter le concours d'entrée de l'école du Louvre....

Ingénierie Biomédicale ou Biologie marine Bonjour.je suis en 2nde au lycée français Léon l'africain à Casablanca et i'hésite beaucoup sur le métier que je

+

3 grandes possibilités à part les classes...

formation dans l'ecole du Louvre

57

\$

AGORA

de Technologie

👘 1 📖 1 🚺 INSA

Il y a 3 jours

AGORA

🖆 0 🗯 2 🚺

souhaite faire.D'un côté

Il y a 6 jours

AGORA

俞

Cliquez sur l'icône « Filtres » 😑 pour faire une recherche précise :

• Pays : si vous souhaitez étudier dans un pays en particulier

• Établissements : si vous visez un établissement d'études supérieures précis

• Formations : si vous recherchez de l'information sur une formation particulière.

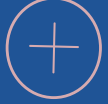

Conseil : **1 type de filtre par recherche** (exemple : appliquer des filtres « formations »ou « établissements »).

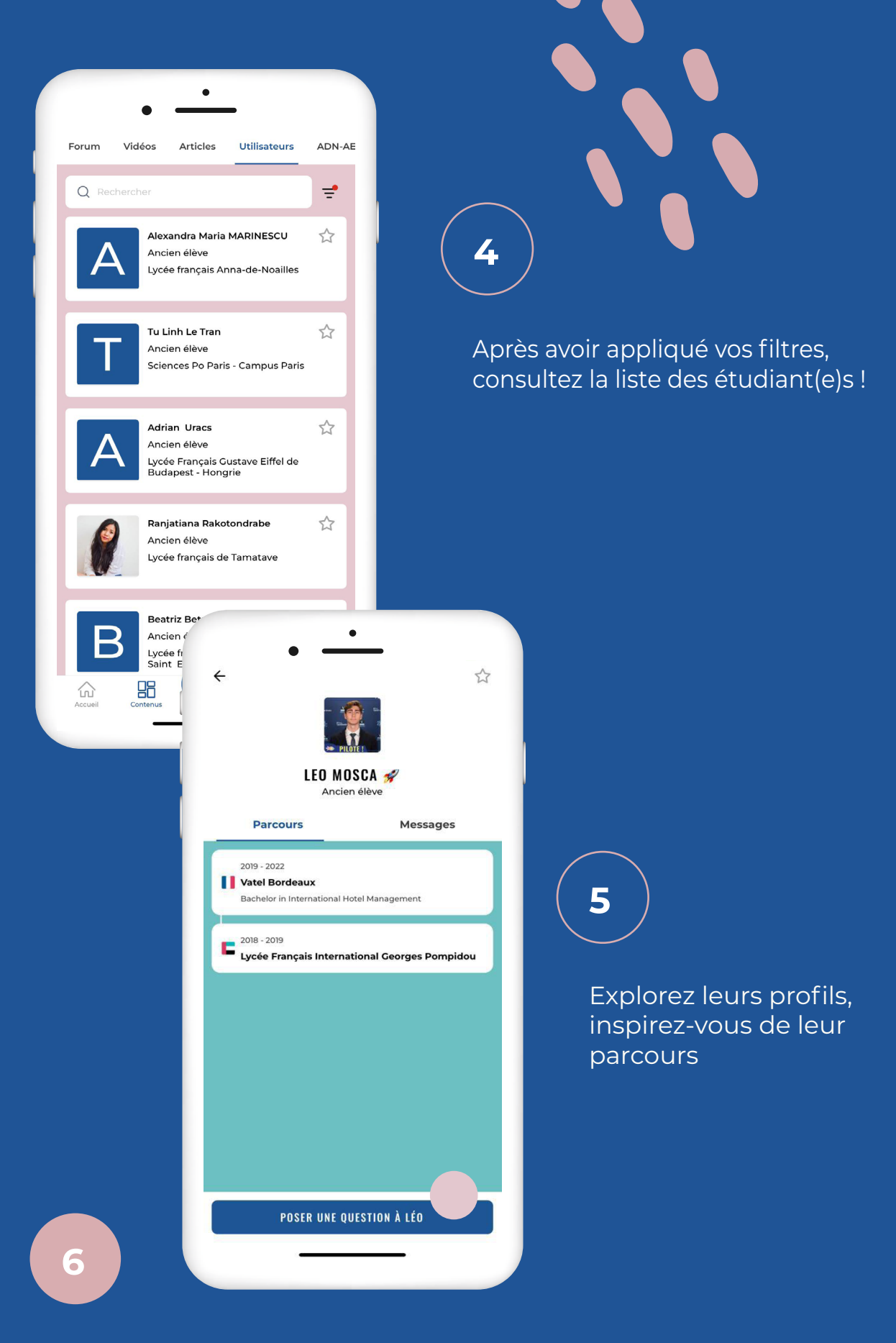

Quand vous consultez un profil, cliquez sur « Poser une question à » en bas de l'écran pour lui demander conseil !

## POSER UNE QUESTION SUR LE FORUM AGORA

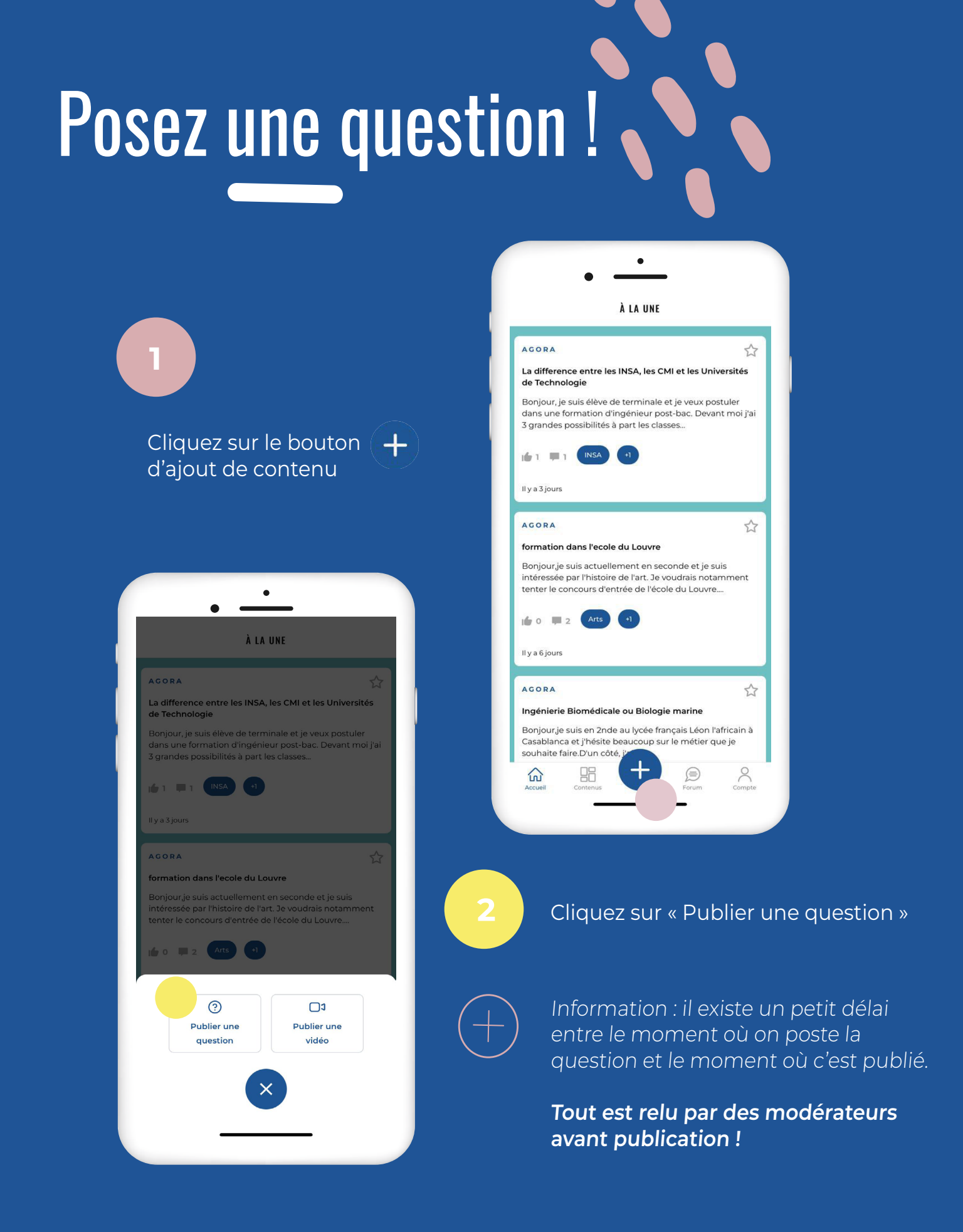

Sélectionnez le « FORUM AGORA » pour une question orientation et vie étudiante

| ÷           | TA QUESTION                                   |
|-------------|-----------------------------------------------|
| Titre       |                                               |
| Droit en F  | rance                                         |
| Question po | sée                                           |
| Bonjour,    |                                               |
| Je suis en  | première au lycée français de Madrid et       |
| j'aimerais  | étudier le droit après le baccalauréat. Quels |
| conseils au | uriez-vous ? Merci d'avance                   |
| Mots-clés   |                                               |
| ndique au n | noins <b>1 mot-clé</b>                        |
|             | + AJOUTER DES MOTS-CLÉS                       |
| Photos      |                                               |
| u peux insé | rer au maximum <b>3 photos</b>                |
|             |                                               |

ENVOYER

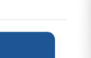

|         | •                                    |
|---------|--------------------------------------|
|         | • —                                  |
| ×       | PUBLIER UNE QUESTION                 |
|         | Je souhaite publier sur le           |
|         | FORUM AGORA                          |
|         |                                      |
|         |                                      |
|         |                                      |
| Le prog | gramme d'échanges scolaires ADN-AEFE |
|         |                                      |
|         |                                      |
|         |                                      |
|         |                                      |
|         |                                      |
|         | ÉTAPE SUIVANTE                       |
|         |                                      |
|         |                                      |

Saisissez votre titre, votre question et n'oubliez pas d'ajouter au moins 1 mot-clé !

#### Nos conseils :

4

• Choisir un titre clair et précis, qui donne envie de lire la question

• Commencer le message par « Bonjour », finir par « Merci d'avance ».

• Se présenter rapidement : votre établissement, votre projet d'orientation,

• Dans la question : expliquer le contexte pour que tout le monde comprenne, bien détailler la question, penser « Qu'est-ce que je souhaite savoir ? ».

• Écrire en français.

## **SE FILMER EN DIRECT**

### Filmez-vous et partagez votre expérience !

Décrivez en quelques phrases ce qui vous a amené à faire vos choix d'orientation et ce que vous recommanderiez.

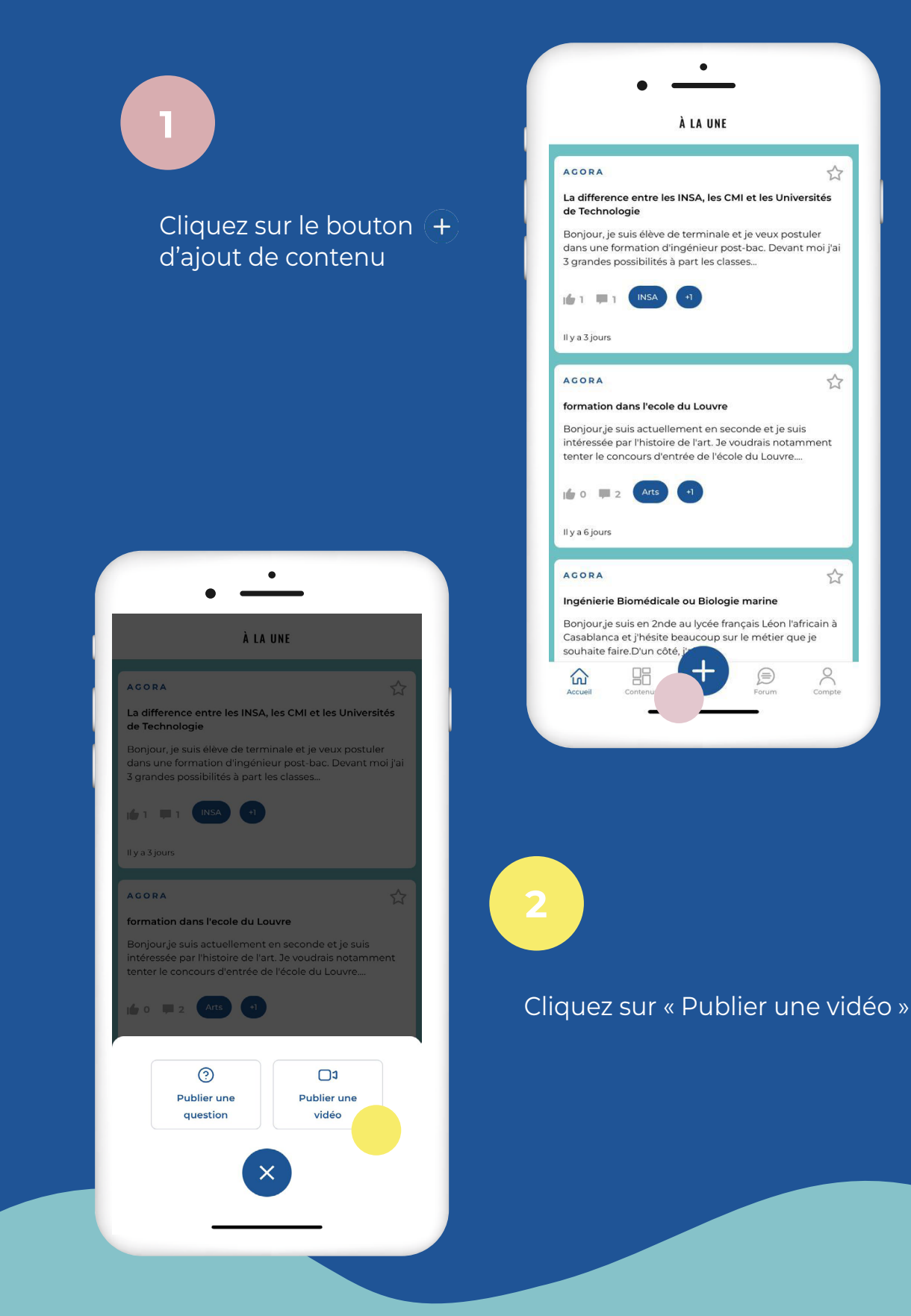

Sélectionnez le type de vidéo que vous souhaitez publier, en fonction de la thématique décrite sous chaque nom

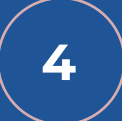

#### Droit à l'image

Un écran différent apparaît en fonction de si vous êtes mineur(e) ou majeur(e).

| 4                                                         |                                                                                                    |
|-----------------------------------------------------------|----------------------------------------------------------------------------------------------------|
|                                                           |                                                                                                    |
| Afin de pou<br>avons beso<br>l'un de tes p<br>sera envoyé | voir publier ta vidéo sur AGORA Monde, nous<br>in d'un formulaire de droit à l'image signé pa<br>aarents / représentants légaux. Ce formulaire<br>; par mél. |
| Adresse m                                                 | él. d'un de tes parents                                                                                                    |
| Adresse                                                   | nél.                                                                                                    |

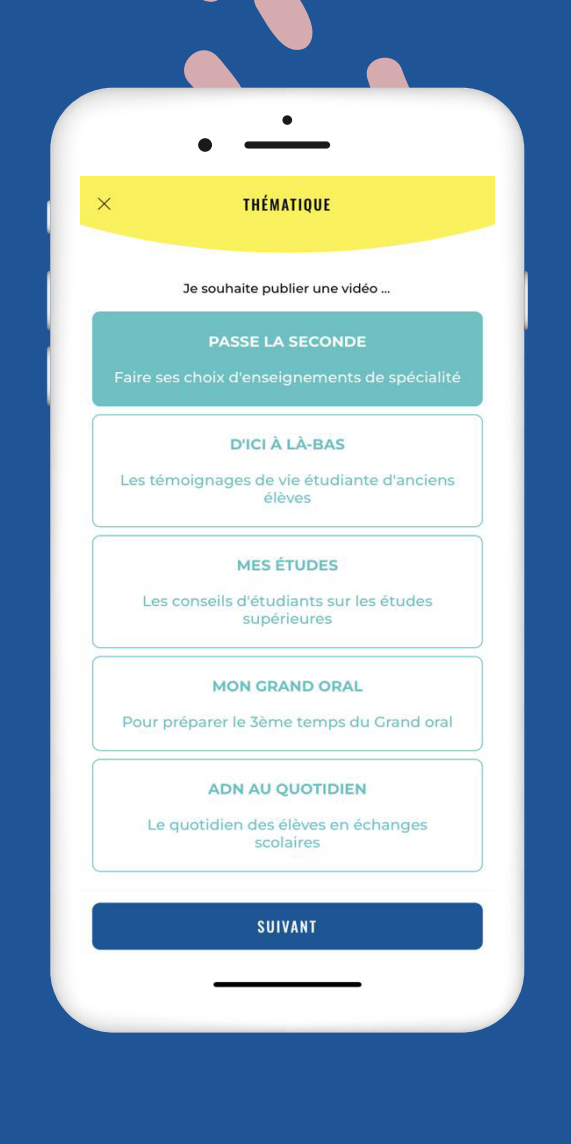

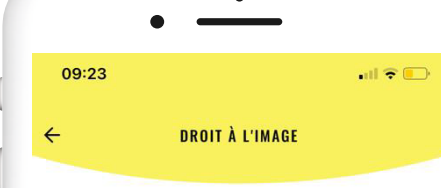

réseau de l'AEFE et de la presse.

VALIDER

La présente autorisation est consentie à titre gracieux par l'intéressé(e) pour le monde entier (du fait en particulier de la diffusion des vidéos et des photographies sur internet) et pour une durée de 10 ans à compter de la signature de la présente autorisation.

La publication ou la diffusion de l'image et/ou de la voix de l'intéressé(e), ainsi que les légendes ou les commentaires accompagnant cette publication ou cette diffusion, ne porteront en aucun cas atteinte à la dignité, à la vie privée et à la réputation de la personne.

AGORA Monde s'interdit également de procéder à une exploitation illicite de l'enregistrement de l'image et/ou de la voix de l'intéressé(e) et toute autre exploitation préjudiciable selon les lois et règlements en vigueur.

Conformément aux articles 15 à 22 du Règlement Européen 2016-679 du 27 avril 2016, relatif à la protection des données à caractère personnel, vous pouvez exercer à tout moment votre droit d'accès, de rectification, d'opposition, de limitation ou de suppression auprès d'AGORA Monde.

J'accepte le droit à l'image

VALIDER

• Si vous êtes **mineur(e)**, un mail sera envoyé à votre représentant(e) légal(e) pour signature du formulaire en version PDF (à renvoyer signé à AGORA Monde).

• Si vous êtes **majeur(e)**, vous pouvez signer numériquement en direct sur l'application en cliquant sur « J'accepte le droit à l'image ».

Remplissez les différentes informations demandées : niveau scolaire, lycée, enseignements de spécialité suivis

6

Puis cliquez sur « Charger ou prendre une vidéo »

7

•

PASSE LA SECONDE

MODIFIER LES ENSEIGNEMENTS

+ CHARGER OU PRENDRE UNE VIDÉO

ENVOYER LA VIDÉO

1ère

>

←

Je suis un(e)

Ta vidéo

Établissement actuel

Lycée francais de Madrid

Enseignements de spécialité suivis

Mathématiques Physique Chimie Sciences de la vie et de la Terre

Format paysage exclusivement

On vous demande ensuite si vous souhaitez sélectionner une vidéo déjà existante sur votre téléphone mobile, ou si vous souhaitez vous filmer en direct !

+ Choisissez l'option souhaitée.

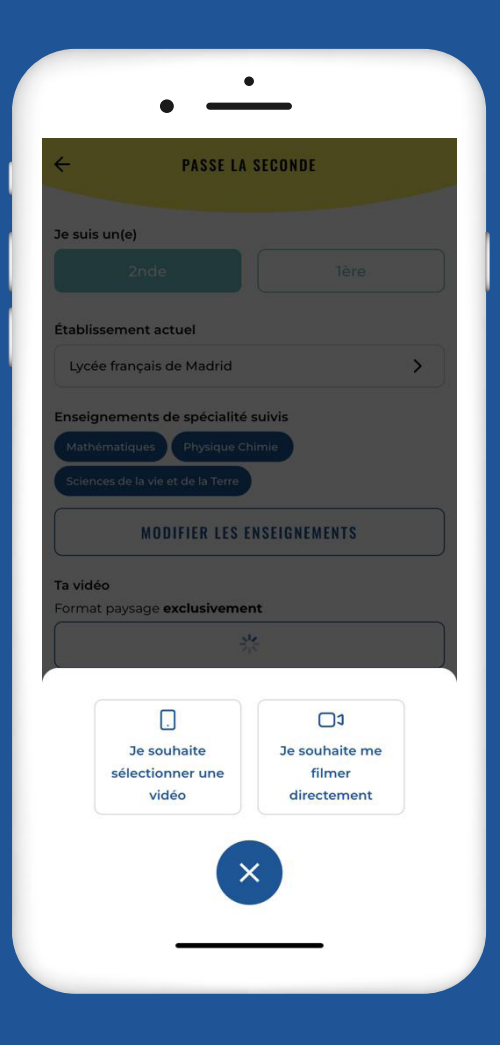

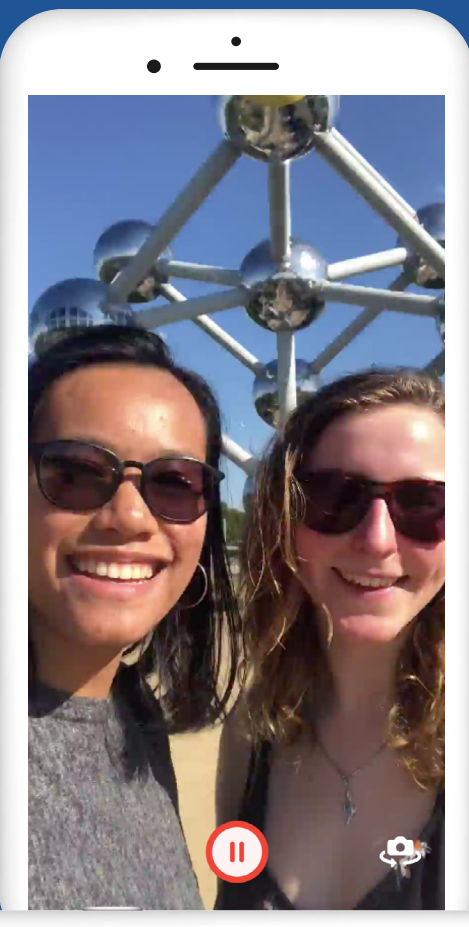

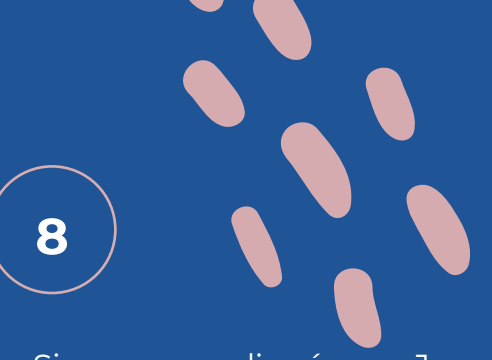

Si vous avez cliqué sur « Je souhaite me filmer directement », vous voyez apparaître un écran pour se filmer.

En bas, retrouvez les questions auxquelles répondre ! Faites-les défiler.

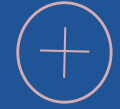

#### Nos conseils :

Pas **besoin de couper la prise de vue,** l'équipe AGORA Monde coupera les blhancs et les erreurs au montage !

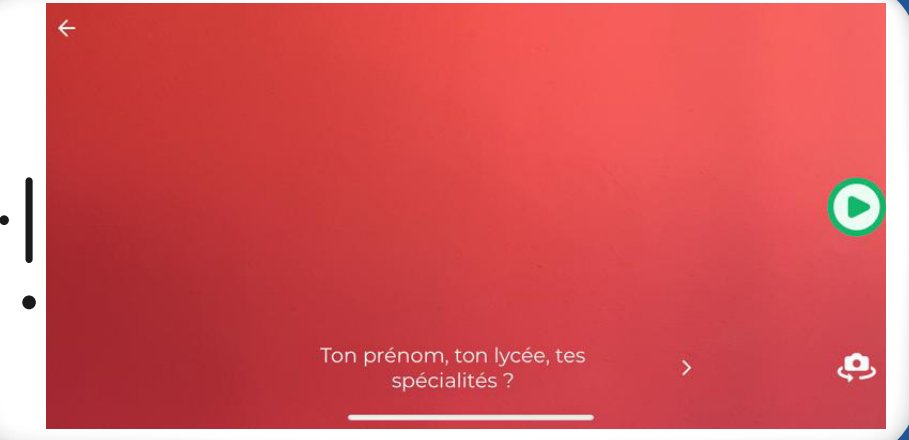

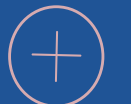

Nos conseils :

- Positionnez votre téléphone mobile sur un endroit stable
- Mettez-vous dans un endroit lumineux (attention au contre-jour)
- Faites attention au **décor** et au **cadrage** (pas d'autres personnes derrière)
- Placez-vous dans un **endroit calme** (pas de bruit autour)
- Attention à ce qu'il n'y ait pas trop d'écho. Si possible **utilisez un micro** en plus de la caméra (par exemple un kit main libre).

Et surtout, faites un test avant enregistrement !

METTRE À JOUR Votre Profil Vous êtes ancien(ne) élève, et actuellement étudiant(e) ? Mettez à jour votre profil sur AGORA Monde !

Les lycéens ont besoin de vous : un profil à jour est la possibilité de vous solliciter pour répondre aux questions orientation et vie étudiante des lycéens.

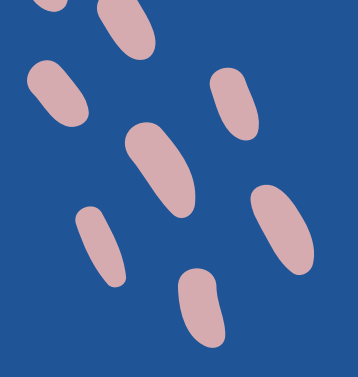

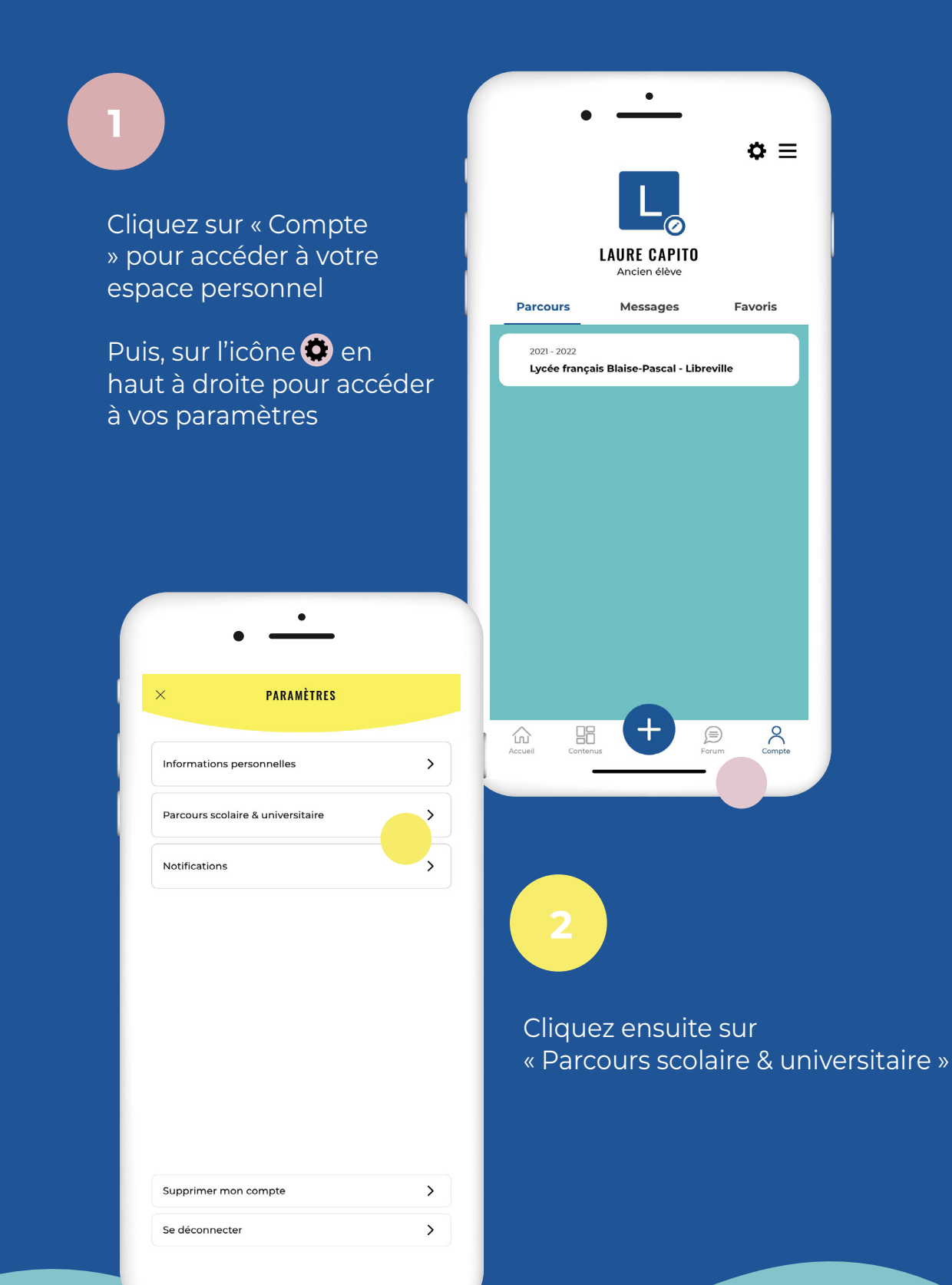

#### Cliquez sur « Enseignement supérieur »

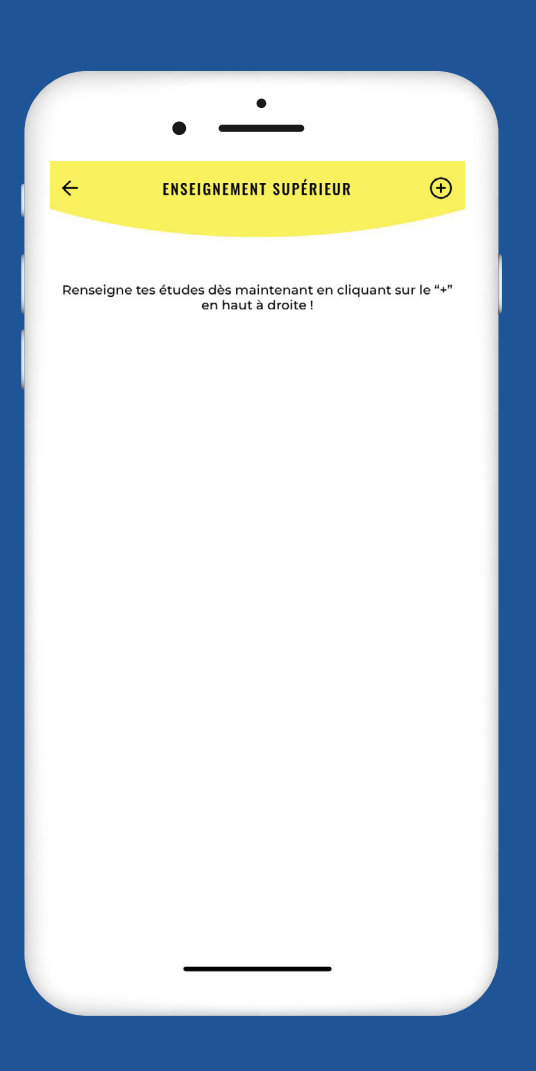

PARCOURS SCOLAIRE ET ÷ UNIVERSITAIRE Établissement(s) EFE fréquenté(s) > Enseignement supérieur >

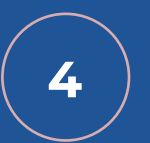

La page « Enseignement supérieur » est vide. À vous de la compléter dès maintenant !

Cliquez sur l'icône 🕂 en haut à droite de l'écran.

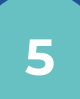

Renseignez le nom de l'établissement supérieur, la formation, l'année de début et l'année de fin et cliquez sur « Valider ».

Le tour est joué, cela s'affiche désormais sur votre profil !

| ← NOI<br>D'ENS    | UVEL ÉTABLISSEMENT<br>Seignement supérieur |
|-------------------|--------------------------------------------|
|                   |                                            |
| Établissement     |                                            |
| Formation         |                                            |
| Licence médias, c | sulture et communication                   |
| Début             | Fin                                        |
| 2022              | 2023                                       |
|                   |                                            |
|                   |                                            |
|                   |                                            |
|                   |                                            |
|                   |                                            |
|                   |                                            |
|                   |                                            |
|                   |                                            |
|                   |                                            |

Information : ajoutez autant d'éléments que de formations suivies !

## À BIENTÔT SUR AGORA !

agora-aefe.fr

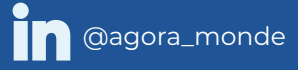

() @agora\_monde

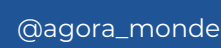

f